# Procédure d'ajout d'un nouveau contrôle

Suivre impérativement et dans l'ordre, les 3 étapes suivantes, à savoir :

- « Ajout du lot »
- « Ajout des analyses »
- « Configuration des automates »

### I. Ajout du nouveau lot de contrôle

Allez dans « **Paramétrage** », « **Lots actifs** » puis cliquez sur « **Ajouter un nouveau lot** ». La fenêtre apparait :

| Parar                                                                                                    | nétrage - Lots actif | s      |      |           |                 |                      |            |             |              | ?□×   |
|----------------------------------------------------------------------------------------------------|----------------------|--------|------|-----------|-----------------|----------------------|------------|-------------|--------------|-------|
| Lots                                                                                                    | actifs               |        |      |           |                 |                      |            |             |              |       |
| Montrer les lots inactifs Ajouter un nouveau lot   Fournisseur CQ Lot   [0010] Roche Diagnostics Veuillez sélectionner V |                      |        |      |           |                 |                      |            | Sauvegarder |              |       |
| Actif                                                                                                    | Groupe de Contrôle   | Lot    | Nom  | raccourci | Actif depuis le | Nom du               | ı contrôle | Niveau      | Date d'expir | ation |
| ✓                                                                                                    | 26                   | 306235 | TDM1 |           | 20/02/2019      | TDM Control Set® 1   | 1          | A           | 31/01/2020   |       |
| $\checkmark$                                                                                                    | 26                   | 306236 | TDM2 |           | 20/02/2019      | TDM Control Set® 2   |            | в           | 31/01/2020   |       |
| ~                                                                                                    | 26                   | 306237 | TDM3 |           | 20/02/2019      | TDM Control Set® 3   |            | С           | 31/01/2020   |       |
|                                                                                                    |                      |        |      |           |                 |                      |            |             |              |       |
| $\checkmark$                                                                                                    | 30                   | 324196 | PCM1 |           | 26/12/2018      | PreciControl Multi 1 |            | А           | 30/04/2021   |       |

- Sélectionner dans le champ « Fournisseur », « Roche Diagnostics » pour les contrôles Roche ou « Roche France » pour les contrôle non Roche
- Sélectionnez le nouveau contrôle dans le champ « CQ »
- Sélectionnez le lot du niveau 1 dans le champ « Lot », cliquez sur « Sauvegarder »
- Faire de même pour les lots des niveaux 2 et 3 si nécessaire

#### Le nouveau contrôle est disponible dans la liste des « Lots actifs »

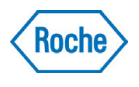

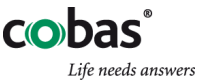

# II. Ajout des analyses sur ce contrôle

Allez dans « Paramétrage », « Analyses du laboratoire », choisir l'automate concerné puis OK.

- Cliquez sur « Ajouter plusieurs analyses » en haut à gauche de l'écran
- Sélectionnez le nouveau contrôle désormais disponible puis OK, l'écran suivant apparait :

| Paramétrage - Sélection multi-analyses |                                                 |       |     |     |         |            | ? 🗆 ×  |          |
|----------------------------------------|-------------------------------------------------|-------|-----|-----|---------|------------|--------|----------|
| Ajouter plusieurs analys               | CQ [0048] PreciControl Toxo IgG V<br>Chargement |       |     |     |         |            |        |          |
| Enregistrer ces paramètres             |                                                 |       | •   |     |         |            |        |          |
| Analyse                                | ulyse U                                         | nité  | kći | ACN | Méthode | M Quitei C | Select | ionner 🔳 |
| [TOXIGG] TOXO IGG                      |                                                 | IU/ml | ~   | 98  |         | ELECSYS    |        |          |
| [TOXOAV] TOXO IGG AVIDITY              |                                                 | IU/ml | ~   | 713 | Q       | ELECSYS    | 0.00 % |          |

- Sélectionnez pour chaque test, l'unité correspondant à la bonne application puis cochez la case correspondante à droite
- Cliquez sur « Enregistrer ces paramètres » en haut à gauche

### III. Configuration des automates

Allez dans « Paramétrage », « Configuration des automates », choisir l'automate concerné puis OK.

• La/les analyse(s) ainsi créée(s) apparaissent de la façon suivante :

| 48 | TOXIGG / ELECSYS | 98 | IU/ml | 394405 | 394405 | Toxo IgG | Ø | 4 |
|----|------------------|----|-------|--------|--------|----------|---|---|
| 48 | TOXIGG / ELECSYS | 98 | IU/ml | 394404 | 394404 | Toxo IgG | Ø | 4 |

Modifiez éventuellement le nom de l'analyse et le numéro de lot, en cliquant sur afin qu'ils concordent <u>exactement</u> avec ceux renseignés dans le MPL et disponibles également dans le menu « Entrée des données », « Analyses non configurées ». Respectez les majuscules, les minuscules, les espaces et n'indiquez pas, dans le MPL et TIQCon, les 00, 01, 02, … à la suite du numéro de lot.

# Les nouveaux tests sur ce nouveau contrôle sont désormais installés et configurés dans TIQCon !

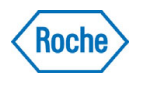

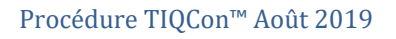

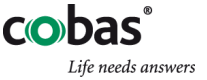